Google Chrome でCOOKIEとキャッシュを 削除する方法

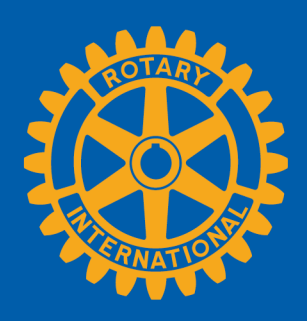

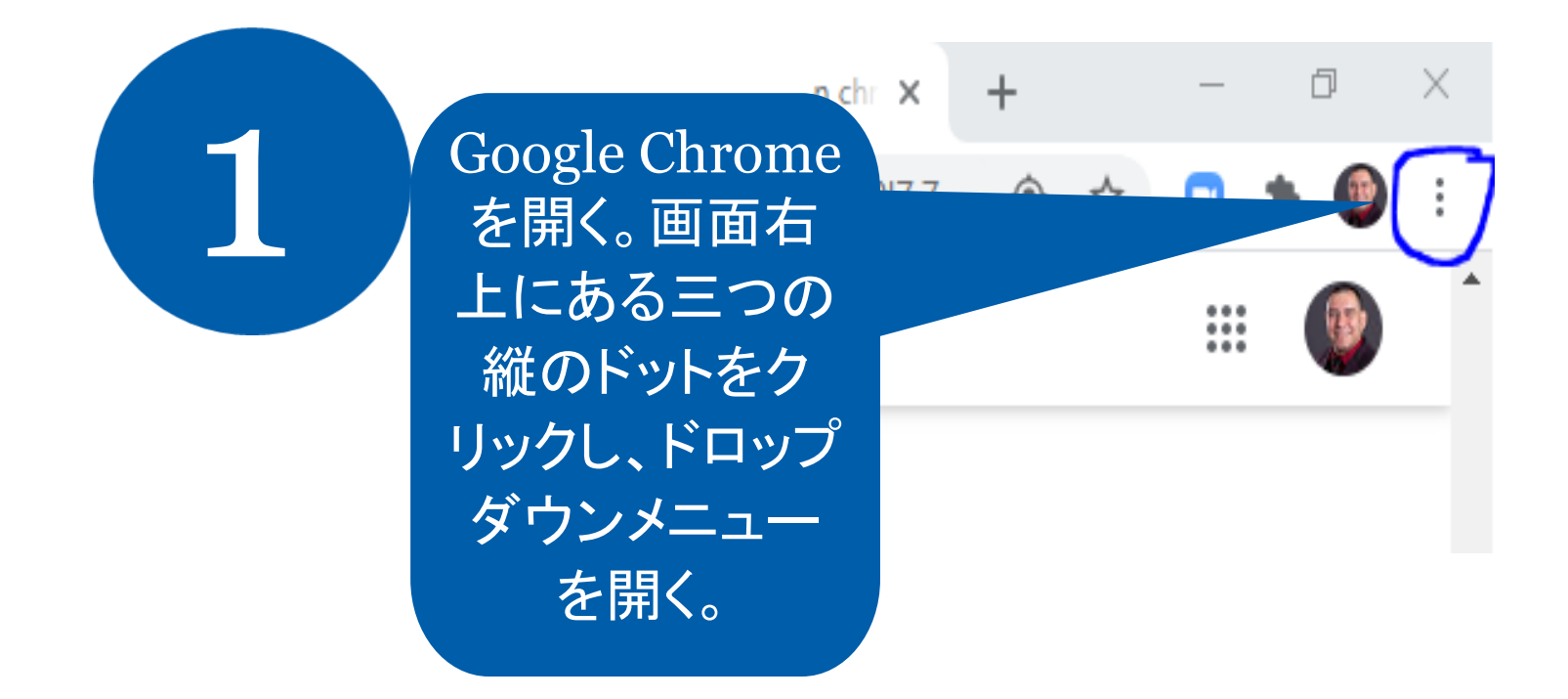

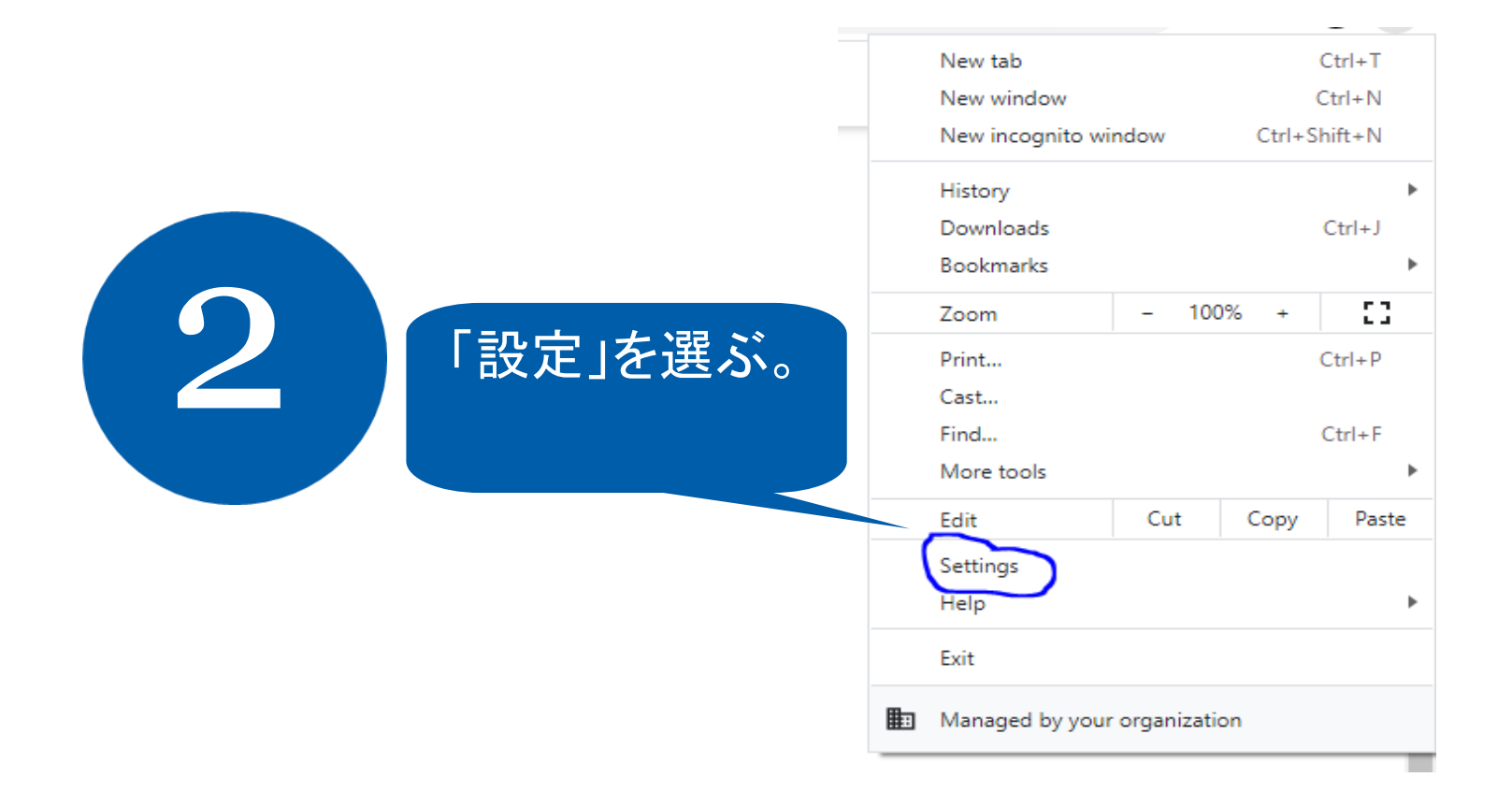

## 「プライバシーとセキュリティ」のセク ションまでスクロールダウンし、「閲覧 履歴データの削除」をクリックする。

| lettings    |                      |   |                |                                                                             |                                      |           |
|-------------|----------------------|---|----------------|-----------------------------------------------------------------------------|--------------------------------------|-----------|
| •           | You and Google       |   |                | tings                                                                       |                                      | •         |
| Î           | Autofill             |   |                |                                                                             |                                      |           |
| 9           | Safety check         |   |                |                                                                             |                                      |           |
| 9           | Privacy and security |   | <b>.</b>       | passwords                                                                   |                                      | <i>•</i>  |
| P           | Appearance           |   |                |                                                                             |                                      |           |
| λ           | Search engine        |   |                | ds                                                                          |                                      | •         |
|             | Default browser      |   |                | more                                                                        |                                      | •         |
| IJ          | On startup           |   | Safety ch      |                                                                             |                                      |           |
| dvar        | aced                 | * | Chr            | rom help keep you safe from data breaches                                   | s, bad extensions, and more          | Check now |
| xtensions   |                      | Z |                |                                                                             |                                      |           |
| bout Chrome |                      |   | Privacy and    | security                                                                    |                                      |           |
|             |                      |   | Clea<br>Clea   | ar browsing data<br>ar history, cookies, cache, and more                    |                                      | •         |
|             |                      |   | Coc<br>Thir    | okies and other site deta<br>rd-party cookies are blocked in Incognito mode |                                      | •         |
|             |                      |   | Sec<br>Safe    | curity<br>re Browsing (protection from dangerous sites) ar                  | nd other security settings           | •         |
|             |                      |   | 3는 Site<br>Con | a Settings<br>ntrols what information sites can use and show                | (location, camera, pop-ups, and more | •)        |
|             |                      |   |                |                                                                             |                                      |           |

「Cookieと他のサイトデー タ」と「キャッシュされた画像 とファイル」のボックスに印 が付いていることを確認す る(印が付いていない場 合、クリックして印を付け る)。「データを削除」をク リックする。Chromeを一度 閉じ、再び開くと、Cookieと キャッシュが削除された状 態となっている。

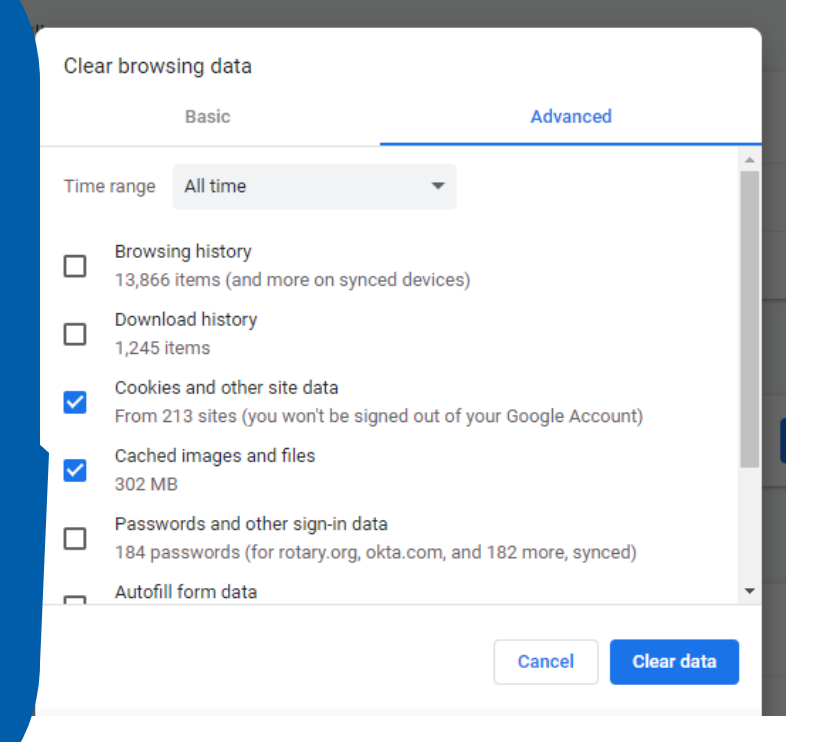